1. Acesse o sistema <u>SIGAA</u>.

2. Caso você possua mais de um vínculo ativo, selecione o acesso de CHEFIA/DIRETORIA.

ESCOLHA SEU VÍNCULO PARA OPERAR O SISTEMA

#### Caro Usuário,

O sistema detectou que você possui mais de um vínculo ativo com a instituição.

Por favor, selecione o vínculo com o qual você deseja trabalhar nesta sessão.

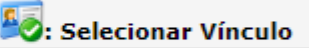

|          |                  |               | VÍNCULOS ENCONTRADOS (2)       |  |  |
|----------|------------------|---------------|--------------------------------|--|--|
| ATIVOS   |                  |               |                                |  |  |
|          | Vínculo          | Identificador | Outras informações             |  |  |
| 20       | Servidor         | 268533        | Lotação: NOME DO CAMPUS/CENTRO |  |  |
| <b>E</b> | Chefia/Diretoria | 268533        | Unidade: NOME DO DEPARTAMENTO  |  |  |

3. Selecione o módulo "Portal do Docente".

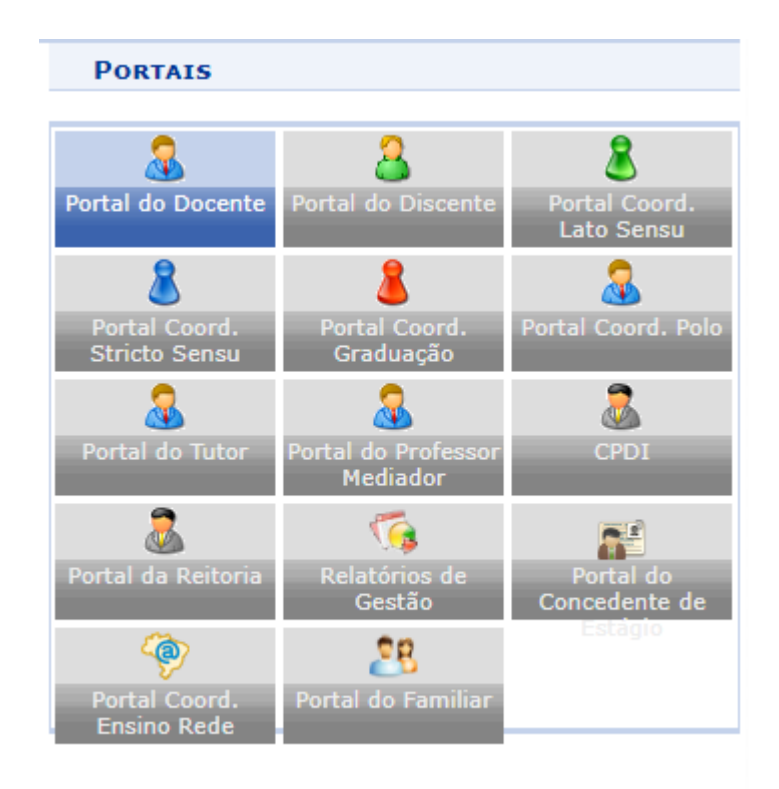

## 4. Acesse o menu Chefia -> Autorizações -> Autorizar Projetos de Ensino.

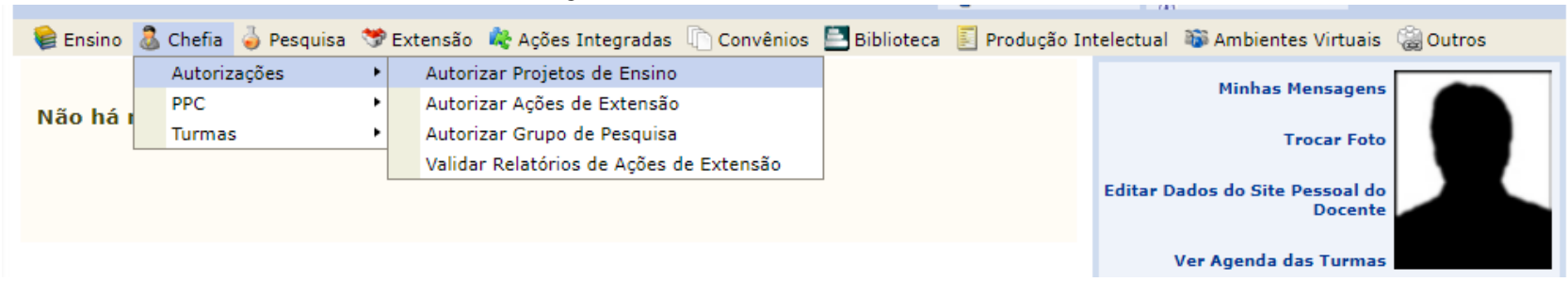

5. Serão exibidos todos os projetos cadastrados por professores.

PORTAL DO DOCENTE > AUTORIZAÇÃO DE PROPOSTAS DE PROJETO DE ENSINO

Q: Visualizar Projeto
Interviente a construction in the second de la construction de la construction de la con

| Ano  | Título                                 | Analisado Em  | Autorizado |     |
|------|----------------------------------------|---------------|------------|-----|
| 2023 | NOME DA DISCIPLINA - NOME DO PROFESSOR | NÃO ANALISADO |            | Q 🕥 |

6. Utilize o botão 🔍 do projeto para visualizar os detalhes da proposta.

• Preste atenção no campo **Bolsas Solicitadas**, que se refere a quantidade de **vagas remuneradas**.

| Dados do Projeto de Ensino |                                                                                     |  |  |
|----------------------------|-------------------------------------------------------------------------------------|--|--|
| Título do Projeto:         | NOME DA DISCIPLINA - NOME DO ORIENTADOR                                             |  |  |
| Tipo de Projeto:           | PROJETO DE MONITORIA                                                                |  |  |
| Ano de Referência:         | 2023                                                                                |  |  |
| Data de Início:            | 16/08/2023                                                                          |  |  |
| Data de Fim:               | 21/11/2023                                                                          |  |  |
| Edital:                    | CHAMADA INTERNA PROGRAMA DE MONITORIAS REMUNERADAS E NÃO<br>REMUNERADAS (MONITORIA) |  |  |
| Bolsas Solicitadas:        | 1                                                                                   |  |  |
| Coordenador(a):            | NOME DO ORIENTADOR                                                                  |  |  |
| E-Mail do Projeto:         | desenv@esig.com.br                                                                  |  |  |
| Centro:                    | CENTRO DE TECNOLOGIA E URBANISMO - CTU                                              |  |  |
| Situação:                  | AGUARDANDO AUTORIZAÇÃO DOS DEPARTAMENTOS                                            |  |  |

### VISUALIZAÇÃO DO PROJETO DE ENSINO

• Também estarão disponíveis informações sobre o professor, carga horária, disciplina.

| COMPONENTES CURRICULARES E PL                                                                                                    | ANOS DE TRABALHO |             |            |
|----------------------------------------------------------------------------------------------------|------------------|-------------|------------|
| Componente Curricular: CTUCO1602 - ESTRUTURA DE DADO<br>Previsão de Oferta: 1º Período Letivo<br>Carga-horária semanal destinada ao projeto:<br>4<br>Atividades desenvolvidas pelo monitor:<br>ACOMPANHAMENTO DA MONITORIA - 2023.1<br>Avaliação do Monitor:<br>AVALIAÇÃO DA MONITORIA - 2023.1 |                  |             |            |
| Docentes Envolvidos no Projet                                                                                                    | 0                |             |            |
| Docente                                                                                                    | Vínculo          | Data Início | Data Fim   |
| 111111 - NOME DO PROFESSOR                                                                                                    | COORDENADOR(A)   | 16/08/2023  | 21/11/2023 |

7. Retornando a listagem de projetos, clique em 🎱 para iniciar a análise do projeto.

| Análise do Projeto de Ensino                                |  |  |  |
|-------------------------------------------------------------|--|--|--|
| Detalhes do Projeto de Ensino                               |  |  |  |
| Ano - Título: 2023 - NOME DA DISCIPLINA - NOME DO PROFESSOR |  |  |  |
| Coordenador(a): NOME DO ORIENTADOR                          |  |  |  |
| Resumo: MONITORIA DE ESTRUTURA DE DADOS I - 2023.1          |  |  |  |
| Parecer                                                     |  |  |  |
| Autorizar Projeto de Ensino: 💿 Sim 🔿 Não                    |  |  |  |
| Tipo de Autorização:* SELECIONE 🗸                           |  |  |  |
| Data da Reunião:*                                           |  |  |  |
| Confirmar Cancelar                                          |  |  |  |

8. Selecione SIM/NÃO, se o projeto for APROVADO marque o TIPO DE AUTORIZAÇÃO, juntamente com a DATA DA REUNIÃO, caso contrário, deixe os em branco.

## 9. Será exibido um recibo da avaliação do projeto.

Recibo de Autorização do Projeto de Ensino

Número Recibo: 1120341 Título do Projeto: NOME DA DISCIPLINA - NOME DO ORIENTADOR Edital: (CHAMADA INTERNA PROGRAMA DE MONITORIAS REMUNERADAS E NÃO REMUNERADAS) Situação: AGUARDANDO DISTRIBUIÇÃO DO PROJETO Resumo do Projeto: NÃO REMUNERADA

| LISTA DE DEPARTAMENTOS ENVOLVIDOS NA AUTORIZAÇÃO DO PROJETO |                     |            |  |  |
|-------------------------------------------------------------|---------------------|------------|--|--|
| Departamento                                                | Data Autorização    | Situação   |  |  |
| COORDENAÇÃO DE CIÊNCIA DA COMPUTAÇÃO - CTU                  | 04/08/2023 13:02:24 | Autorizado |  |  |

# 10. Clique em **Voltar** para retornar à lista de projetos.

| Lista de Todos os Projetos de Ensino Aguardando sua Autorização |                                                       |                     |            |     |   |
|-----------------------------------------------------------------|-------------------------------------------------------|---------------------|------------|-----|---|
| Ano                                                             | Título                                                | Analisado Em        | Autorizado |     |   |
| 2023                                                            | SISTEMAS OPERACIONAIS - NOME DO PROFESSOR             | 04/08/2023 13:00:49 | SIM        | Q   | 2 |
| 2023                                                            | REDES DE COMPUTADORES - NOME DO ORIENTADOR            | 04/08/2023 13:02:24 | SIM        | Q   | 2 |
| 2023                                                            | MATEMÁTICA APLICADA A COMPUTAÇÃO - NOME DO ORIENTADOR | 04/08/2023 13:03:25 | NÃO        | Q   | 2 |
| 2023                                                            | LOGICA DE PROGRAMAÇÃO - NOME DO PROFESSOR             | 04/08/2023 13:04:06 | SIM        | Q   | 2 |
| 2023                                                            | ESTRUTURA DE DADOS - NOME DO PROFESSOR                | NÃO ANALISADO       |            | Q 6 |   |

11. Você pode rever os projetos autorizados/negados, além de avaliar novos projetos.